# 目次

| EE802.15.4g(920MHz無線)を設定する (IPv6, 6LoWPAN) | . 3 |
|--------------------------------------------|-----|
| 設定                                         | . 3 |
| /etc/network/interfaces ファイルへの設定           | . 3 |
| I/F の有効化                                   | . 4 |
| <i>設定(旧</i> )                              | . 5 |
| ドライバの組み込み                                  | . 5 |
| Line Discipline のアタッチ                      | . 5 |
| IEEE802.15.4g の設定                          | . 7 |
| 6LoWPAN リンクの作成                             | 9   |
| インターフェース UP                                | 9   |
| 疎通の確認 (Link Local)                         | 11  |
| IPv6 アドレスの割り当て                             | 12  |
| RA (Router Advertisement) の設定              | 13  |
| <i>資料</i>                                  | 16  |
| パケットキャプチャ                                  | 16  |

# IEEE802.15.4g(920MHz無線)を設定する (IPv6, 6LoWPAN)

MA-E360/N には[]IEEE802.15.4g 準拠の無線モジュールを搭載しています。 Linux の wpan デバイスとして認識させ[]6LoWPAN と組み合わせることで[]IPv6 で通信できるネットワー クI/F として利用することが可能です。

## ××

<mark>×</mark> (TI 社サイトより)

下記情報は現開発時点の情報です。リリース時には変更される場合があります。

# 設定

ifupdown パッケージに、wpan/lowpan I/F 設定を追加しました。 /etc/network/interfaces ファイルに記述するだけで、

- ドライバの組み込み
- Line Discipline のアタッチ
- 無線チャネルの設定
- PAN ID の設定
- 6LoWPAN リンクの作成
- IPv6 アドレスの割り当て

を行います。

## /etc/network/interfaces ファイルへの設定

inet6 の "static" もしくは "auto" メソッドが利用可能です。

#### interfaces

```
# interfaces(5) file used by ifup(8) and ifdown(8)
# Include files from /etc/network/interfaces.d:
source-directory /etc/network/interfaces.d
auto lo
iface lo inet loopback
```

```
auto eth0
#iface eth0 inet static
#
    address 192.168.253.253
#
    netmask 255.255.255.0
    #gateway 192.168.253.1
    #dns-nameservers 192.168.253.1
    #post-up /sbin/ethtool -s eth0 autoneg off speed 100 duplex full
iface eth0 inet dhcp
auto eth1
iface ethl inet static
    address 192.168.254.254
    netmask 255.255.255.0
    #post-up /sbin/ethtool -s eth1 autoneg off speed 100 duplex full
iface lowpan0 inet6 static
    address 2001:dead:beef::1/64
    ttydev ttyS0
    ldnum 25
    panid 0x1234
    channel 33
    wpan 0
```

#### 追加設定項目について

Ubuntu 標準の ifupdown に追加した設定項目は下記のとおりです。

| 項目      | 内容                                            | Notes      |
|---------|-----------------------------------------------|------------|
| ttydev  | IEEE802.15.4g module 接続 tty device            | ttyS0 固定   |
| ldnum   | IEEE802.15.4g module ドライバ Line Discipline No. | 25 固定      |
| panid   | IEEE802.15.4g PAN ID                          |            |
| channel | IEEE802.15.4g チャネル                            | 33〜59,奇数のみ |
| wpan    | wpan I/F No.                                  | 0固定        |

## I/F の有効化

Ethernet(eth0) など他の I/F と同様に、ifup コマンドで有効化します。

```
user1@plum:~$ sudo ifup lowpan0
wpa_supplicant: /sbin/wpa_supplicant daemon failed to start
run-parts: /etc/network/if-pre-up.d/wpasupplicant exited with return code 1
Waiting for DAD... Done
```

```
2025/04/01 22:32
```

```
user1@plum:~$ ifconfig wpan0
wpan0
        Link encap:UNSPEC HWaddr
UP BROADCAST RUNNING NOARP MTU:127 Metric:1
        RX packets:0 errors:0 dropped:0 overruns:0 frame:0
        TX packets:9 errors:0 dropped:0 overruns:0 carrier:0
        collisions:0 txqueuelen:300
        RX bytes:0 (0.0 B) TX bytes:619 (619.0 B)
user1@plum:~$ ifconfig lowpan0
lowpan0
        Link encap:UNSPEC HWaddr
inet6 addr: fe80::280:6d01:100:1/64 Scope:Link
        inet6 addr: 2001:dead:beef::1/64 Scope:Global
        UP BROADCAST RUNNING MULTICAST MTU:1280 Metric:1
        RX packets:0 errors:0 dropped:0 overruns:0 frame:0
        TX packets:0 errors:0 dropped:0 overruns:0 carrier:0
        collisions:0 txqueuelen:0
        RX bytes:0 (0.0 B) TX bytes:0 (0.0 B)
```

```
user1@plum:~$
```

# 設定(旧)

## ドライバの組み込み

serial2.ko というモジュールとなっていますので、それを組み込みます。

root@plum:/home/user1# modprobe serial2

| <pre>root@plum:/home/user1#</pre> | lsmod |      |    |
|-----------------------------------|-------|------|----|
| Module                            | Size  | Used | by |
| serial2                           | 7277  | 0    |    |

## Line Discipline のアタッチ

IEEE802.15.4g のモジュールとの間の通信は UART となっていますので[]dattach コマンドにより Line Discipline をアタッチします。 Line Discipline の番号は、Kernel 既存の番号の最後"25"にしてあります。

root@plum:/home/user1# ldattach -s 115200 25 /dev/ttyS0

#### 参考: Line Discipline 定義 (linux/include/uapi/linux/tty.h)

#### tty.h

```
#ifndef _UAPI_LINUX_TTY_H
#define _UAPI_LINUX TTY H
/*
* 'tty.h' defines some structures used by tty io.c and some defines.
 */
#define NR LDISCS
                      30
/* line disciplines */
#define N TTY 0
#define N SLIP
                     1
#define N MOUSE
                     2
#define N PPP
                3
#define N STRIP
                    4
#define N_AX25
                     5
#define N X25
                6
                      /* X.25 async */
#define N 6PACK
                    7
#define N_MASC 8 /* Reserved for Mobitex module
<kaz@cafe.net> */
#define N_R3964 9 /* Reserved for Simatic R3964 module */
#define N_PROFIBUS_FDL 10 /* Reserved for Profibus */
#define N IRDA
                    11 /* Linux IrDa -
http://irda.sourceforge.net/ */
#define N SMSBLOCK 12 /* SMS block mode - for talking to GSM data
*/
               /* cards about SMS messages */
#define N HDLC 13 /* synchronous HDLC */
                      14 /* synchronous PPP */
#define N SYNC PPP
#define N HCI 15 /* Bluetooth HCI UART */
#define N_GIGASET_M101 16 /* Siemens Gigaset M101 serial DECT
adapter */
#define N_SLCAN
                     17 /* Serial / USB serial CAN Adaptors */
#define N_PPS 18 /* Pulse per Second */
#define N_V253
#define N_CAIF
                    19
#define N V253
                          /* Codec control over voice modem */
                           /* CAIF protocol for talking to modems */
                     20
#define N_GSM0710 21 /* GSM 0710 Mux */
#define N_TI_WL 22 /* for TI's WL BT, FM, GPS combo chips */
#define N_TRACESINK 23 /* Trace data routing for MIPI P1149.7 */
#define N_TRACEROUTER 24 /* Trace data routing for MIPI P1149.7 */
#define N IEEE802154 25 /* Serial / USB serial IEEE802154.4 device
*/
#endif /* UAPI LINUX TTY H */
```

下記のように□"wpan0"が生えてきます。

現在[]EUI64のアドレスはランダムで割り当てています。 リリース時には、モジュールに割り当てた EUI64 を Idattach 時に取得するようになります。

また、現状(Linux Kernel v4.0)での IEEE802.15.4 stack では[]MTU が 127bytes 固定となっています。 IEEE802.15.4g(ECHONET Lite) では 255bytes を使うことになりますので[]Kernel の変更を予定していま す。

#### IEEE802.15.4g の設定

インターフェースを UP するまえに、無線関係の設定を行います。

#### チャネルの設定

"iwpan" コマンドにより[]wpan デバイスの状態を確認してみます。

root@plum:/home/user1# iwpan list
wpan\_phy wpan-phy0
supported channels:
 page 9: 4,5,6,7,8,9,10,11,12,13,14,15,16,17
current\_page: 0
current\_channel: 0
cca\_mode: 0
tx power: 0

チャネルは、Page: 9の4-17 (ARIB STD-T108 ch33,34 から ch59,60) が利用できます。

IEEE802.15.4g (920MHz) チャネル割り当て (ARIB STD-T108 表3-12 より)

| 単位チャネル番号 | 中心周波数(MHz) | channel | 単位チャネル番号 | 中心周波数(MHz) | channel |
|----------|------------|---------|----------|------------|---------|
| 24,25    | 920.7      | -       | 43,44    | 924.5      | 9       |
| 25,26    | 920.9      | (0)     | 44,45    | 924.7      | -       |
| 26,27    | 921.1      | -       | 45,46    | 924.9      | 10      |
| 27,28    | 921.3      | (1)     | 46,47    | 925.1      | -       |
| 28,29    | 921.5      | -       | 47,48    | 925.3      | 11      |
| 29,30    | 921.7      | (2)     | 48,49    | 925.5      | -       |
| 30,31    | 921.9      | -       | 49,50    | 925.7      | 12      |

Last update: 2015/09/17 21:26 mae3xx\_ope:setup\_lowpan:start https://ma-tech.centurysys.jp/doku.php?id=mae3xx\_ope:setup\_lowpan:start

| 単位チャネル番号 | 中心周波数(MHz) | channel | 単位チャネル番号 | 中心周波数(MHz) | channel |
|----------|------------|---------|----------|------------|---------|
| 31,32    | 922.1      | (3)     | 50,51    | 925.9      | -       |
| 33,34    | 922.5      | 4       | 51,52    | 926.1      | 13      |
| 34,35    | 922.7      | -       | 52,53    | 926.3      | -       |
| 35,36    | 922.9      | 5       | 53,54    | 926.5      | 14      |
| 36,37    | 923.1      | -       | 54,55    | 926.7      | -       |
| 37,38    | 923.3      | 6       | 55,56    | 926.9      | 15      |
| 38,39    | 923.5      | -       | 56,57    | 927.1      | -       |
| 39,40    | 923.7      | 7       | 57,58    | 927.3      | 16      |
| 40,41    | 923.9      | -       | 58,59    | 927.5      | -       |
| 41,42    | 924.1      | 8       | 59,60    | 927.7      | 17      |
| 42,43    | 924.3      | -       | 60,61    | 927.9      | -       |

※ ECHONET Lite の推奨仕様(JJ-300.10 第2.1版(PDF))では□100kbps時 **"ARIB** 規定 33〜60 **チャネルの**(奇 数 + 偶数)**チャネル、** " とされているため、 上記チャネルの割り当てとしています。

ch33,34(中心周波数 922.5MHz, 帯域幅 400kHz) に設定してみます。

root@plum:/home/user1# iwpan wpan-phy0 set channel 9 4

再度確認してみると[]page: 9, channel: 4 に設定されたことが確認できます。

root@plum:/home/user1# iwpan list
wpan\_phy wpan-phy0
supported channels:
 page 9: 4,5,6,7,8,9,10,11,12,13,14,15,16,17
current\_page: 9 <---current\_channel: 4 <---cca\_mode: 0
tx power: 0</pre>

PAN ID の設定

PAN ID を設定します。例として[]0x1234 に設定してみます。

root@plum:/home/user1# iwpan dev wpan0 set pan\_id 0x1234

PAN ID が 0x1234 に設定できました。

root@plum:/home/user1# iwpan dev wpan0 info

Interface wpan0
 ifindex 9
 wpan\_dev 0x1
 extended\_addr 0x9065eb5ea23bce7e
 short\_addr 0xffff
 pan\_id 0x1234 <---- type node
 max\_frame\_retries -1
 min\_be 3
 max\_be 5
 max\_csma\_backoffs 4
 lbt 0</pre>

## **6LoWPAN** リンクの作成

6LoWPAN は、wpan I/F を使用した仮想リンクですので[]"ip link" コマンドにより type "lowpan" として 作成します。

root@plum:/home/user1# ip link add link wpan0 name lowpan0 type lowpan

ip link show で確認すると[MTU 1280 bytes (IPv6 minimum MTU) の仮想リンク "lowpan0" が作成でき ていることがわかります。

## インターフェース UP

wpan0, lowpan0 デバイスを UP します。

root@plum:/home/user1# ip link set wpan0 up root@plum:/home/user1# ip link set lowpan0 up

wpan0, lowpan0 両デバイスのステートが "UP" になったことを確認します。

2: dummy0: <BROADCAST,NOARP> mtu 1500 gdisc noop state DOWN mode DEFAULT group default link/ether 6e:38:24:14:91:c0 brd ff:ff:ff:ff:ff:ff 3: tunl0@NONE: <NOARP> mtu 1480 qdisc noop state DOWN mode DEFAULT group default link/ipip 0.0.0.0 brd 0.0.0.0 4: gre0@NONE: <NOARP> mtu 1476 gdisc noop state DOWN mode DEFAULT group default link/gre 0.0.0.0 brd 0.0.0.0 5: gretap0@NONE: <BROADCAST,MULTICAST> mtu 1462 gdisc noop state DOWN mode DEFAULT group default glen 1000 link/ether 00:00:00:00:00 brd ff:ff:ff:ff:ff:ff 6: ip vti0@NONE: <NOARP> mtu 1364 qdisc noop state DOWN mode DEFAULT group default link/ipip 0.0.0.0 brd 0.0.0.0 7: eth0: <BROADCAST,MULTICAST,UP,LOWER UP> mtu 1500 qdisc pfifo fast state UP mode DEFAULT group default glen 1000 link/ether 00:80:6d:8d:30:08 brd ff:ff:ff:ff:ff:ff 8: eth1: <NO-CARRIER, BROADCAST, MULTICAST, UP> mtu 1500 gdisc pfifo fast state DOWN mode DEFAULT group default glen 1000 link/ether 00:80:6d:8d:30:09 brd ff:ff:ff:ff:ff:ff 9: wpan0: <BROADCAST,NOARP,UP,LOWER UP> mtu 127 qdisc pfifo fast state UNKNOWN mode DEFAULT group default glen 300 link/ieee802.15.4 90:65:eb:5e:a2:3b:ce:7e brd ff:ff:ff:ff:ff:ff:ff:ff 10: lowpan0: <BROADCAST, MULTICAST, UP, LOWER UP> mtu 1280 gdisc noqueue state UNKNOWN mode DEFAULT group default link/ieee802.15.4 90:65:eb:5e:a2:3b:ce:7e brd ff:ff:ff:ff:ff:ff:ff:ff

ifconfig コマンドでも確認できます。こちらのほうが見やすいかもしれません。

root@plum:/home/user1# ifconfig

eth0 Link encap:Ethernet HWaddr 00:80:6d:8d:30:08 inet addr:192.168.253.35 Bcast:192.168.253.255 Mask:255.255.255.0 inet6 addr: fe80::280:6dff:fe8d:3008/64 Scope:Link UP BROADCAST RUNNING MULTICAST MTU:1500 Metric:1 RX packets:1219 errors:0 dropped:0 overruns:0 frame:0 TX packets:802 errors:0 dropped:0 overruns:0 carrier:0 collisions:0 txqueuelen:1000 RX bytes:109803 (109.8 KB) TX bytes:122197 (122.1 KB) Interrupt:170 eth1 Link encap:Ethernet HWaddr 00:80:6d:8d:30:09 inet addr:192.168.254.254 Bcast:192.168.254.255 Mask: 255.255.255.0 UP BROADCAST MULTICAST MTU:1500 Metric:1 RX packets:0 errors:0 dropped:0 overruns:0 frame:0 TX packets:0 errors:0 dropped:0 overruns:0 carrier:0 collisions:0 txqueuelen:1000

RX bytes:0 (0.0 B) TX bytes:0 (0.0 B) lo Link encap:Local Loopback inet addr:127.0.0.1 Mask:255.0.0.0 inet6 addr: ::1/128 Scope:Host UP LOOPBACK RUNNING MTU:65536 Metric:1 RX packets:0 errors:0 dropped:0 overruns:0 frame:0 TX packets:0 errors:0 dropped:0 overruns:0 carrier:0 collisions:0 txqueuelen:0 RX bytes:0 (0.0 B) TX bytes:0 (0.0 B) lowpan0 Link encap:UNSPEC HWaddr 90-65-EB-5E-A2-3B-CE-7E-00-00-00-00-00-00-00-00-00 inet6 addr: fe80::9265:eb5e:a23b:ce7e/64 Scope:Link UP BROADCAST RUNNING MULTICAST MTU:1280 Metric:1 RX packets:0 errors:0 dropped:0 overruns:0 frame:0 TX packets:0 errors:0 dropped:0 overruns:0 carrier:0 collisions:0 txqueuelen:0 RX bytes:0 (0.0 B) TX bytes:0 (0.0 B) Link encap:UNSPEC HWaddr 90-65-EB-5E-A2-3Bwpan0 CE-7E-00-00-00-00-00-00-00-00-00 UP BROADCAST RUNNING NOARP MTU:127 Metric:1 RX packets:0 errors:0 dropped:0 overruns:0 frame:0 TX packets:4 errors:0 dropped:0 overruns:0 carrier:0 collisions:0 txqueuelen:300 RX bytes:0 (0.0 B) TX bytes:276 (276.0 B)

#### 疎通の確認 (Link Local)

別の MA-E360/N を立ち上げ、無線のチャネルと PAN ID を同一に設定しておきます。 lowpan0 I/F の Link Local アドレスを確認し、そのアドレスに対して PING6 を送信してみます。

```
root@plum:/home/user1# ping6 fe80::e7bf:e85d:44b7:fd9a%lowpan0
PING fe80::e7bf:e85d:44b7:fd9a%lowpan0(fe80::e7bf:e85d:44b7:fd9a) 56 data
bytes
64 bytes from fe80::e7bf:e85d:44b7:fd9a: icmp_seq=1 ttl=64 time=102 ms
64 bytes from fe80::e7bf:e85d:44b7:fd9a: icmp_seq=2 ttl=64 time=58.1 ms
64 bytes from fe80::e7bf:e85d:44b7:fd9a: icmp_seq=3 ttl=64 time=58.1 ms
64 bytes from fe80::e7bf:e85d:44b7:fd9a: icmp_seq=4 ttl=64 time=58.4 ms
64 bytes from fe80::e7bf:e85d:44b7:fd9a: icmp_seq=4 ttl=64 time=58.4 ms
64 bytes from fe80::e7bf:e85d:44b7:fd9a: icmp_seq=5 ttl=64 time=58.0 ms
^Croot@plum:/home/user1#
```

応答が返ってきました。

6LoWPAN により[]IEEE802.15.4 のフレーム長より長いフレームの送受信が可能か、PING6 のパケット サイズを長くしてみます。 root@plum:/home/user1# ping6 fe80::e7bf:e85d:44b7:fd9a%lowpan0 -s 1500 -i 5
-c 5
PING fe80::e7bf:e85d:44b7:fd9a%lowpan0(fe80::e7bf:e85d:44b7:fd9a) 1500 data
bytes
1508 bytes from fe80::e7bf:e85d:44b7:fd9a: icmp\_seq=1 ttl=64 time=850 ms
1508 bytes from fe80::e7bf:e85d:44b7:fd9a: icmp\_seq=2 ttl=64 time=805 ms
1508 bytes from fe80::e7bf:e85d:44b7:fd9a: icmp\_seq=3 ttl=64 time=805 ms
1508 bytes from fe80::e7bf:e85d:44b7:fd9a: icmp\_seq=4 ttl=64 time=803 ms
1508 bytes from fe80::e7bf:e85d:44b7:fd9a: icmp\_seq=5 ttl=64 time=804 ms
--- fe80::e7bf:e85d:44b7:fd9a%lowpan0 ping statistics --5 packets transmitted, 5 received, 0% packet loss, time 20016ms
rtt min/avg/max/mdev = 803.255/813.828/850.654/18.453 ms

1500 バイトに設定してもきちんと通信できることが確認できました。

#### IPv6 アドレスの割り当て

Ubuntu の標準設定ファイル<sup>1)</sup>で設定します。 例ですので[]"2001:dead:beef::1" にしてみます。

interfaces

```
# interfaces(5) file used by ifup(8) and ifdown(8)
# Include files from /etc/network/interfaces.d:
source-directory /etc/network/interfaces.d
auto lo
iface lo inet loopback
auto eth0
#iface eth0 inet static
    address 192.168.253.253
#
#
    netmask 255.255.255.0
    #gateway 192.168.253.1
    #dns-nameservers 192.168.253.1
    #post-up /sbin/ethtool -s eth0 autoneg off speed 100 duplex full
iface eth0 inet dhcp
auto eth1
iface eth1 inet static
    address 192.168.254.254
    netmask 255.255.255.0
    #post-up /sbin/ethtool -s eth1 autoneg off speed 100 duplex full
```

iface wlan0 inet static address 10.254.0.1 netmask 255.255.255.0 iface lowpan0 inet6 static address 2001:dead:beef::1 netmask 64

ifup コマンドでアドレスを設定することができます。

```
root@plum:/home/user1# ifup lowpan0
Waiting for DAD... Done
root@plum:/home/user1# ifconfig lowpan0
lowpan0 Link encap:UNSPEC HWaddr 90-65-EB-5E-A2-3B-
CE-7E-00-00-00-00-00-00-00
inet6 addr: fe80::9265:eb5e:a23b:ce7e/64 Scope:Link
inet6 addr: 2001:dead:beef::1/64 Scope:Global
UP BROADCAST RUNNING MULTICAST MTU:1280 Metric:1
RX packets:0 errors:0 dropped:0 overruns:0 frame:0
TX packets:0 errors:0 dropped:0 overruns:0 carrier:0
collisions:0 txqueuelen:0
RX bytes:0 (0.0 B) TX bytes:0 (0.0 B)
```

root@plum:/home/user1#

#### RA (Router Advertisement)の設定

以上で 920MHz 無線を **"IPv6"** として扱うことができるようになりましたので、通常の IPv6 と同じように使用できます。 まずは□radvd を立ち上げ、配下の MA-E360/N の IPv6 アドレスの自動設定を行ってみます。

#### sysctl 設定の変更

radvd を導入する前に、IPv6 の転送を有効にしておく必要があります。 /etc/sysctl.conf に下記エントリを追加します。

net.ipv6.conf.all.forwarding = 1

すぐ有効化するために、コマンドラインで実行しておきます。

```
root@plum:/home/user1# sysctl net.ipv6.conf.all.forwarding=1
net.ipv6.conf.all.forwarding = 1
root@plum:/home/user1#
```

#### radvd の導入

radvd パッケージを apt-get により導入します。

```
root@plum:/home/user1# apt-get update
NNN snip NNN
root@plum:/home/user1# apt-get install radvd
Reading package lists... Done
Building dependency tree
Reading state information... Done
The following NEW packages will be installed:
  radvd
0 upgraded, 1 newly installed, 0 to remove and 5 not upgraded.
Need to get 0 B/59.4 kB of archives.
After this operation, 162 kB of additional disk space will be used.
Selecting previously unselected package radvd.
(Reading database ... 20592 files and directories currently installed.)
Preparing to unpack .../radvd 1%3a1.9.1-1.1ubuntu2 armhf.deb ...
Unpacking radvd (1:1.9.1-1.1ubuntu2) ...
Processing triggers for ureadahead (0.100.0-16) ...
Setting up radvd (1:1.9.1-1.1ubuntu2) ...
Starting radvd:
* /etc/radvd.conf does not exist or is empty.
* See /usr/share/doc/radvd/README.Debian
* radvd will *not* be started.
localepurge: Disk space freed in /usr/share/locale: 0 KiB
localepurge: Disk space freed in /usr/share/man: 0 KiB
Total disk space freed by localepurge: 0 KiB
```

root@plum:/home/user1#

設定 (/etc/radvd.conf)

radvd の設定ファイルを作成します。

radvd.conf

interface lowpan0
{

```
AdvSendAdvert on;
prefix 2001:dead:beef::/64 { };
};
```

起動

radvd を起動させます。

```
root@plum:/home/user1# service radvd start
Starting radvd: radvd.
root@plum:/home/user1#
root@plum:/home/user1# ps ax|grep radvd
  3497 pts/1 S 0:00 /usr/sbin/radvd -u radvd -p
```

/var/run/radvd/radvd.pid

```
3499 ? S 0:00 /usr/sbin/radvd -u radvd -p
/var/run/radvd/radvd.pid
```

3501 pts/1 S+ 0:00 grep --color=auto radvd

```
root@plum:/home/user1#
```

#### 動作の確認

きちんと Router Advertisement が機能しているか、もう片方側の MA-E360/N の情報を見てみます。

```
root@plum:/home/user1# ifconfig lowpan0
lowpan0 Link encap:UNSPEC HWaddr 9A-37-05-E0-5E-7A-
C3-5B-00-00-00-00-00-00
inet6 addr: 2001:dead:beef:0:650e:f3b:b1fb:832b/64 Scope:Global
<----
inet6 addr: fe80::9837:5e0:5e7a:c35b/64 Scope:Link
inet6 addr: 2001:dead:beef:0:9837:5e0:5e7a:c35b/64 Scope:Global
<----
UP BROADCAST RUNNING MULTICAST MTU:1280 Metric:1
RX packets:0 errors:0 dropped:0 overruns:0 frame:0
TX packets:0 errors:0 dropped:0 overruns:0 carrier:0
collisions:0 txqueuelen:0
RX bytes:0 (0.0 B) TX bytes:0 (0.0 B)
```

root@plum:/home/user1#

このように[]2001:dead:beef:0/64 のアドレスが自動で振られていることが確認できました。

Last update: 2015/09/17 21:26 mae3xx\_ope:setup\_lowpan:start https://ma-tech.centurysys.jp/doku.php?id=mae3xx\_ope:setup\_lowpan:start

radvd を動作させている MA-E360/N へ、グローバルアドレスで PING6 が通るか確認してみます。

```
root@plum:/home/user1# ping6 2001:dead:beef::1 -c 5
PING 2001:dead:beef::1(2001:dead:beef::1) 56 data bytes
64 bytes from 2001:dead:beef::1: icmp_seq=1 ttl=64 time=74.7 ms
64 bytes from 2001:dead:beef::1: icmp_seq=2 ttl=64 time=74.5 ms
64 bytes from 2001:dead:beef::1: icmp_seq=3 ttl=64 time=74.6 ms
64 bytes from 2001:dead:beef::1: icmp_seq=4 ttl=64 time=74.5 ms
64 bytes from 2001:dead:beef::1: icmp_seq=5 ttl=64 time=74.3 ms
--- 2001:dead:beef::1 ping statistics ---
5 packets transmitted, 5 received, 0% packet loss, time 4006ms
rtt min/avg/max/mdev = 74.382/74.578/74.783/0.368 ms
root@plum:/home/user1#
```

Link Local でないアドレスでも通信ができることが確認できました。

## 資料

## パケットキャプチャ

参考のため[]wpan0 I/F でキャプチャしたデータを置いておきます。 Router Advertisement や Neighbor Solicitation, Neighbor Advertisement がでていること、 ICMP のパケットが 6LoWPAN により分割されて送信されていることが確認できます。

| File                 | Stat                     | Note                   |
|----------------------|--------------------------|------------------------|
| 6lowpan_capture.pcap | 2015/05/15 13:30 21.7 KB | 6LoWPAN packet capture |

1)

/etc/network/interfaces

From: https://ma-tech.centurysys.jp/ - MA-X/MA-S/MA-E/IP-K Developers' WiKi

Permanent link: https://ma-tech.centurysys.jp/doku.php?id=mae3xx\_ope:setup\_lowpan:start

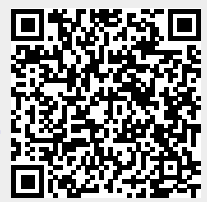

Last update: 2015/09/17 21:26